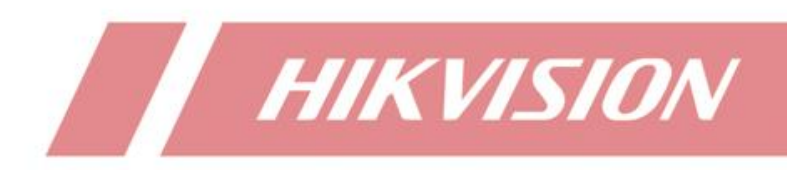

# How to Use Wi-Fi NVR to Add Wi-Fi Camera

| Title:   | How to use Wi-Fi NVR add in Wi-Fi Camera | Version: | v1.0 | Date: | 02/07/2021 |
|----------|------------------------------------------|----------|------|-------|------------|
| Product: | Wi-Fi Camera, Wi-Fi NVR                  |          |      | Page: | 1 of 5     |

#### **Preparation**

Camera: DS-2CV1021G1-IDW V5.5.120 build 200604 NVR: DS-7104NI-K1 / W/M(C) V3.4.103 build 200508

## How to Use Wi-Fi NVR Add In Wi-Fi Camera

#### BackGround

Hikvision has professional Wi-Fi Kit, including Wi-Fi NVR and Wi-Fi IPC. IPC in Wi-Fi kit could be connected to NVR automatically without any manual configuration.

This document will introduce how to use Wi-Fi NVR add in Wi-Fi Camera which are not in Wi-Fi kit.

#### 1. Wi-Fi Configuration in NVR

Enter Configuration-Wi-Fi, set Wi-Fi configuration, like encryption type and key. Click Apply to save. Then NVR Wi-Fi hotspots function will be enabled.

|              |     | and the second second se | Configuration |       |      |
|--------------|-----|----------------------------------------------------------------------------------------------------|---------------|-------|------|
| 泰 General    |     | WI-FI                                                                                                    |               |       |      |
|              |     | SSID                                                                                                    | NVRE20694631  |       |      |
| 35 Network   |     | Area/Country                                                                                                    | Other         |       |      |
| Wi-Fi        | ,   | Channel                                                                                                    | Self-adaptive |       |      |
| Alarm        |     | Bandwidth                                                                                                    | HT20          |       |      |
|              |     | Security Mode                                                                                                    | WPA2-PSK      |       |      |
| Live View    |     | Encryption Type                                                                                                    | AES           |       |      |
| ▲ Exceptions |     | Key                                                                                                    | 1qaz2wsx      |       |      |
|              | -   | Network Bridging                                                                                                    |               |       |      |
| at User      | NEW | IP Address                                                                                                    | 192.168.254.1 |       |      |
|              |     | WPS                                                                                                    |               |       | Beck |
| A Live View  |     |                                                                                                    |               | Agply | Back |

#### 2. Wi-Fi camera activation

After camera power on, connect PC network port to camera network pot, then use SADP to activate the camera. Then enable DHCP function, and camera will have a IP address. (We will access IPC web interface with this IP address)

| Title:   | I       | How to use V    | Wi-Fi N∖ | /R add in V  | Wi-Fi | Camera       |             | Version: |            | v1.0                                      | Date:   | 02/07 |
|----------|---------|-----------------|----------|--------------|-------|--------------|-------------|----------|------------|-------------------------------------------|---------|-------|
| Product: | Wi-     | Fi Camera, V    | Wi-Fi NV | /R           |       |              |             |          |            |                                           | Page:   | 2 0   |
|          |         |                 |          |              |       |              |             |          |            |                                           |         |       |
|          | 🔵 设备网络拐 | 完成              |          |              |       |              |             |          |            |                                           | 0 _ 🗆 × |       |
|          | 在线设备总数: | 1               |          |              |       |              |             | 무표       | 刷新         | ■ 修改网络参数                                  |         |       |
|          | ■ 编号    | 设备类型            | • 激活状态   | I IP地址       | 端口    | 软件版本         | I IPv4网关    | HTT      | P端口I 设备序列号 | <ul> <li>使用DHCP</li> <li>使用萤石云</li> </ul> |         |       |
|          | 001     | DS-2CV1021G1-ID | W 未激活    | 192.168.1.64 | 8000  | V5.5.120buil | 192.168.1.1 | 80       | DS-2CV1    | Vide etc. Ti Di                           |         |       |
|          |         |                 |          |              |       |              |             |          |            | 设置序列号:                                    |         |       |
|          |         |                 |          |              |       |              |             |          |            | 第日:                                       |         |       |
|          |         |                 |          |              |       |              |             |          |            | 子网掩码:                                     |         |       |
|          |         |                 |          |              |       |              |             |          |            | 网关:                                       |         |       |
|          |         |                 |          |              |       |              |             |          |            | IPv6地址:                                   |         |       |
|          |         |                 |          |              |       |              |             |          |            | IPv6网关:                                   |         |       |
|          |         |                 |          |              |       |              |             |          |            | IPv6子网前缀长度:                               |         |       |
|          |         |                 |          |              |       |              |             |          |            | HTTP端口:                                   |         |       |

管理员密码:

忘记密码

| 🔵 设备网络部 | 法                |      |              |      |              |          |         |           |              |             | G     | ) ×  |
|---------|------------------|------|--------------|------|--------------|----------|---------|-----------|--------------|-------------|-------|------|
| 在线设备总数: | 1                |      |              |      |              |          |         | 9±        | 刷新           | ■ 修改网络参数    |       |      |
| ■ 编号・   | -   设备类型         | 激活状态 | l IP地址       | 端口   | 软件版本         | I IPv4网关 | I HTTP# | 1   设备序列号 |              | 使用DHCP      |       |      |
| 001     | DS-2CV1021G1-IDW | 已激活  | 169.254.18.1 | 8000 | V5.5.120buil | 0.0.0.0  | 80      | DS-2CV102 | 21G1-IDW2020 | ◎ 使用重白云     |       |      |
|         |                  |      |              |      |              |          |         |           |              | 设备序列号:      |       |      |
|         |                  |      |              |      |              |          |         |           |              | IP地址:       |       |      |
|         |                  |      |              |      |              |          |         |           | >            | 第口:         |       |      |
|         |                  |      |              |      |              |          |         |           |              | 子网掩码:       |       |      |
|         |                  |      |              |      |              |          |         |           |              | 网关:         |       |      |
|         |                  |      |              |      |              |          |         |           |              | IPv6地址:     |       |      |
|         |                  |      |              |      |              |          |         |           |              | IPv6网关:     |       |      |
|         |                  |      |              |      |              |          |         |           |              | IPv6子网前缀长度: |       |      |
|         |                  |      |              |      |              |          |         |           |              | HTTP端口:     |       |      |
|         |                  |      |              |      |              |          |         |           |              |             |       |      |
|         |                  |      |              |      |              |          |         |           |              |             | 安全码验证 |      |
|         |                  |      |              |      |              |          |         |           |              |             |       |      |
|         |                  |      |              |      |              |          |         |           |              | 管埋员密码:      |       |      |
|         |                  |      |              |      |              |          |         |           |              |             |       |      |
|         |                  |      |              |      |              |          |         |           |              |             | 修改    |      |
|         |                  |      |              |      |              |          |         |           |              |             |       | 忘记密码 |

### 3. Add Wi-Fi camera to NVR

Login in Wi-Fi camera's web interface, enter Configuration-Network-Advanced Settings-Wi-Fi. Click Enable icon, then enable camera's Wi-Fi function.

| Title:   | How to use Wi-Fi NVR add in Wi-Fi Camera | Version: | v1.0 | Date: | 02/07/2021 |
|----------|------------------------------------------|----------|------|-------|------------|
| Product: | Wi-Fi Camera, Wi-Fi NVR                  |          |      | Page: | 3 of 5     |

| ľ | VISION®                                  | Live View   | Playb        | ack                                                                                                    | Picture           | Configuration           |                |                       |                   |                     |
|---|------------------------------------------|-------------|--------------|----------------------------------------------------------------------------------------------------|-------------------|-------------------------|----------------|-----------------------|-------------------|---------------------|
| Q | Local                                    | Platform Ac | xcess HTTP   | S QoS                                                                                                    | WI-FI WLAN        | AP Integration Pro      | itocol Smooth  | Streaming WI-F        | i Auto Cascade    |                     |
|   | System                                   | Enab        | Ne           | The Wlar                                                                                                    | Hotspot will be d | isabled after the Wi-Fi | being enabled. |                       |                   |                     |
| C | Network                                  | Wirele      | ess List     |                                                                                                    |                   |                         |                |                       |                   | Search              |
|   | Basic Settings                           | No.         | 851          | D                                                                                                    | Working Mode      | Security Mode           | Channel        | Signal Strength       | Speed(Mbps)       | Connection Status   |
| 1 | Video/Audio<br>Image<br>Event<br>Storage |             |              |                                                                                                    |                   |                         |                |                       |                   |                     |
|   |                                          | Wi-Fi       |              |                                                                                                    |                   |                         |                |                       |                   |                     |
|   |                                          | SSID        |              |                                                                                                    |                   | ٢                       |                |                       |                   |                     |
|   |                                          | Network     | Mode<br>Mode | <ul> <li>Managenerative</li> <li>Managenerative</li> <li>Managenerative<td>ge<br/>rypted</td><td>~</td><td></td><td></td><td></td><td></td></li></ul> | ge<br>rypted      | ~                       |                |                       |                   |                     |
|   |                                          |             | 🗎 Save       |                                                                                                    |                   |                         |                | 2020 Hikvision Digita | I Technology Co., | Ltd. All Rights Res |

Click Search icon, then Wireless List will be refreshed.

| HIN      | VISION®           | Live Vie   | w           | Playback                   | Picture              | Configuration            |                |                       |                 |                      |       | 🌲 Download Plug-in | ± admin | E+ Logout |   |
|----------|-------------------|------------|-------------|----------------------------|----------------------|--------------------------|----------------|-----------------------|-----------------|----------------------|-------|--------------------|---------|-----------|---|
| Q        | Local             | Platform   | m Access    | HTTPS QoS                  | Wi-Fi WLAN           | AP Integration Prot      | iocol Smooth   | Streaming WI-F        | i Auto Cascade  |                      |       |                    |         |           | î |
|          | System            | <b>√</b> E | Enable      | The Wian                   | Hotspot will be di   | sabled after the Wi-Fi I | being enabled. |                       |                 |                      |       |                    |         |           |   |
| Ø        | Network           | W          | Vireless Li | ist                        |                      |                          |                |                       |                 | Search               |       |                    |         |           |   |
|          | Basic Settings    | N          | ¥0.         | SSID                       | Working Mode         | Security Mode            | Channel        | Signal Strength       | Speed(Mbps)     | Connection Status    |       |                    |         |           |   |
|          | Advanced Settings |            | 1           | HIK-Office                 | Manage               | WPA2-personal            | 1              | 64                    | 150             | Disconnected         |       |                    |         |           |   |
| ₽.       | Video/Audio       |            | 2           | NVRE20694631               | Manage               | WPA2-personal            | 13             | 60                    | 150             | Disconnected         | ĥ     |                    |         |           |   |
| <u>.</u> | Image             |            | 3           | HIK-Office                 | Manage               | WPA2-personal            | 11             | 59                    | 150             | Disconnected         | 1     |                    |         |           |   |
|          | Event             | 4          | 4           | HIK-Office                 | Manage               | WPA2-personal            | 6              | 48                    | 150             | Disconnected         |       |                    |         |           |   |
|          | Storage           |            | 5           | 12345                      | Manage               | not-encrypted            | 1              | 44                    | 150             | Disconnected         | 1     |                    |         |           |   |
|          |                   |            | 6           | HIK-Office                 | Manage               | WPA2-personal            | 6              | 40                    | 150             | Disconnected         |       |                    |         |           |   |
|          |                   |            | 7           | HIK-Office                 | Manage               | WPA2-personal            | 11             | 40                    | 150             | Disconnected         |       |                    |         |           |   |
|          |                   | 1          | 8           | MVRC66859792               | Manage               | WPA2-personal            | 10             | 40                    | 54              | Disconnected         |       |                    |         |           |   |
|          |                   | 1          | 9           | HIK-Office                 | Manage               | WPA2-personal            | 1              | 38                    | 150             | Disconnected         |       |                    |         |           |   |
|          |                   | 1          | 10          | HIK-Office                 | Manage               | WPA2-personal            | 1              | 37                    | 150             | Disconnected         |       |                    |         |           |   |
|          |                   | 1          | 11          | HIK-Office                 | Manage               | WPA2-personal            | 1              | 36                    | 150             | Disconnected         |       |                    |         |           |   |
|          |                   | 1          | 12          | HIK-Office                 | Manage               | WPA2-personal            | 6              | 35                    | 150             | Disconnected         |       |                    |         |           |   |
|          |                   | 1          | 13          | HIK-Office                 | Manage               | WPA2-personal            | 11             | 34                    | 150             | Disconnected         |       |                    |         |           |   |
|          |                   | w          | Vi-Fi       |                            |                      |                          |                |                       |                 |                      |       |                    |         |           |   |
|          |                   | SSIE       | D           | NVRE20                     | 594631               |                          |                |                       |                 |                      |       |                    |         |           |   |
|          |                   | Netw       | work Mode   | <ul> <li>Manage</li> </ul> |                      |                          |                |                       |                 |                      |       |                    |         |           |   |
|          |                   | Secu       | urity Mode  | WPA2-p                     | ersonal              | ~                        |                |                       |                 |                      |       |                    |         |           |   |
|          |                   | Encr       | ryption Typ | TKIP                       |                      | ~                        |                |                       |                 |                      |       |                    |         |           |   |
|          |                   | Key        | 1 💿         |                            |                      |                          |                |                       |                 |                      |       |                    |         |           | ~ |
|          |                   |            |             | 01-0010                    | Oll abarratara ar fi |                          | @2             | 2020 Hikvision Digita | Technology Co., | Ltd. All Rights Rese | erved |                    |         |           |   |

Choose NVR's Wi-Fi hotspot, and configure the Wi-Fi configuration as shown in below picture.

| Note         SBD         Weike Ust         Channel         Sgend Strugt         Sgend Strugt         Sgend St | VISION®          | Live \ | liew       | Playback     | Picture              | Configuration |         |                 |             |                   |   |   | > Download | Plug-in | 1 admin | E+ Lo |
|----------------------------------------------------------------------------------------------------|------------------|--------|------------|--------------|----------------------|---------------|---------|-----------------|-------------|-------------------|---|---|------------|---------|---------|-------|
| Cond         Statu         Working Work         Security Mon         Specified Monos         Specified Monos         Convert Status           yshem         1         SH-SC-CRe         Manage         WYA2 persona         1         G4         Specified Monos         Manage         WYA2 persona         1         G4         Specified Monos         Noneceed           12         WYA2 persona         G1         G2         G2         MAnage         WYA2 persona         G1         G2         Data         Specified Monos         Noneceed           13         SH4C/CRe         Manage         WYA2 persona         G1         G2         G2         Data         G2         Data         G2         Data         G2         G2 </th <th></th> <th></th> <th>WIELES</th> <th>List</th> <th></th> <th></th> <th></th> <th></th> <th></th> <th>Search</th> <th></th> <th></th> <th></th> <th></th> <th></th> <th></th>                                                      |                  |        | WIELES     | List         |                      |               |         |                 |             | Search            |   |   |            |         |         |       |
| sphem         1         HHC/DRc         Manage         WHA2-personal         64         100         Discontended           encode         2         MMRED00M10201         WHA2-personal         0.0         60.0         Discontended           acc Stafforg         1         HHC/DRc         Manage         WHA2-personal         0.0         9100         Discontended           Acc Stafforg         4         HHC/DRc         Manage         WHA2-personal         6.0         4.0         10.0         Discontended           Acc Manage         WHA2-personal         6.0         4.0         10.0         Discontended           Acc Manage         WHA2-personal         6.0         4.0         10.0         Discontended           Acc Manage         WHA2-personal         6.0         4.0         10.0         Discontended           Acc Manage         WHA2-personal         6.10         4.0         10.0         Discontended           Acc MA10000         MA1000000000000000000000000000000000000                                                                                                    | Local            |        | No.        | SSID         | Working Mode         | Security Mode | Channel | Signal Strength | Speed(Mbps) | Connection Status |   |   |            |         |         |       |
| Absolution         Absolution         Absolut                                     | System           |        | 1          | HIK-Office   | Manage               | WPA2-personal | 1       | 64              | 150         | Disconnected      | ^ |   |            |         |         |       |
| Society         3         HHC-ORe<br>(NMage)         WMAge WMAgersonial<br>(NMAgersonial)         10         99         100         Discontected           4         HHC-ORe<br>(NMAgersonial)         MMage         VMAgersonial<br>(NMAgersonial)         10         40         100         Discontected           56         12345         MMage         VMAgersonial<br>(NMAgersonial)         11         44         100         Discontected           66         196:0760         MMage         VMAgersonial<br>(NMAgersonial)         16         400         100         Discontected           161         196:0760         MMage         VMAgersonial<br>(NMAgersonial)         160         400         100         Discontected           161         MARC68059712         Mmage         VMAgersonial<br>(NMAgersonial)         11         30         100         Discontected           161         196:0760         Mmage         VMAgersonial<br>(NMAgersonial)         11         30         100         Discontected           171         196:0760         Mmage         VMAgersonial<br>(NMAgersonial)         11         33         100         Discontected           171         196:0760         Mmage         VMAgersonial<br>(NMAgersonial)         15         Discontected         100                                                                                                    | vetwork.         |        | 2          | NVRE20694631 | Manage               | WPA2-personal | 13      | 60              | 150         | Disconnected      |   |   |            |         |         |       |
| Annote Stelling         4         HRIC/BRe         Manage         WA2-generation         6         4.0         150         Disconnected           Sten/Lubio         5         12345         Manage         mit-encrysted         6         4.0         150         Disconnected           age         HRIC/BRe         Manage         WM2-generation         6         4.0         150         Disconnected           age         HRIC/BRE         Manage         WM2-generation         6.0         4.0         150         Disconnected           final         MAR0500000000000000000000000000000000000                                                                                                    | lasic Settings   |        | 3          | HIK-Office   | Manage               | WPA2-personal | 11      | 59              | 150         | Disconnected      |   |   |            |         |         |       |
| Betry Ludio         5         T324         Manage         references         1         44         150         Disconnected           ange         196-CRice         Manage         VPA2-personal         6.0         4.00         Disconnected           ent         1         HisCCRice         Manage         VPA2-personal         6.10         4.00         Disconnected           ent         MinCollection         Manage         VPA2-personal         6.10         4.00         Disconnected           10         HisCCRice         Manage         VPA2-personal         6.10         4.00         Disconnected           11         HisCCRice         Manage         VPA2-personal         6.10         4.00         Disconnected           12         HisCCRice         Manage         VPA2-personal         6.1         3.5         Disconnected           12         HisCCRice         Manage         VPA2-personal         6.1         3.5         Disconnected           12         HisCCRice         Manage         VPA2-personal         6.1         3.5         Disconnected           13         HisCCRice         Manage         VPA2-personal         6.1         Disconnected         Disconnected                                                                                                    | dvanced Settings |        | 4          | HIK-Office   | Manage               | WPA2-personal | 6       | 48              | 150         | Disconnected      |   |   |            |         |         |       |
| Any         6         HHC-Office         Marage         WHA2-personal         6         40         100         Discontected           7         FHC-Office         Marage         WHA2-personal         101         400         100         Discontected           WH         MHC056059712         Marage         WHA2-personal         101         400         540         Discontected           111         SHI-OFFICE         Marage         WHA2-personal         110         400         540         Discontected           112         FHI-Office         Marage         WHA2-personal         11         53         1500         Discontected           111         FHI-Office         Marage         WHA2-personal         11         56         1500         Discontected           112         FHI-Office         Marage         WHA2-personal         11         54         1500         Discontected           113         FHI-Office         Marage         WHA2-personal         54         150         Discontected                                                                                                    | /ideo/Audio      |        | 5          | 12345        | Manage               | not-encrypted | 1       | 44              | 150         | Disconnected      |   |   |            |         |         |       |
| Mm         7         HK-Offse         Marage         WMA2personal         11         40         110         Disconnected           Mm         MMR056899774         Marage         WMA2personal         10         40         510         Disconnected           P         MK-Offsee         Marage         WMA2personal         10         40         510         Disconnected           P         MK-Offsee         Marage         WMA2personal         11         510         Disconnected           10         HK-Offse         Marage         WMA2personal         11         510         Disconnected           11         HK-Offse         Marage         WMA2personal         11         510         Disconnected           12         HK-Offse         Marage         WMA2personal         11         516         Disconnected           13         HK-Offse         Marage         WMA2personal         515         Disconnected           13         HK-Offse         Marage         WMA2personal         11         516         Disconnected                                                                                                    | imaga            |        | 6          | HIK-Office   | Manage               | WPA2-personal | 6       | 40              | 150         | Disconnected      |   |   |            |         |         |       |
| Herit         B         MMR06009720         Marage         VMRA2personal         10         40         54         Disconnected           Ipringer         9         196-0ffce         Marage         VMRA2personal         10         36         510         Disconnected           10         19K-0ffce         Marage         VMRA2personal         1         36         150         Disconnected           11         19K-0ffce         Marage         VMRA2personal         1         36         150         Disconnected           12         19K-0ffce         Marage         VMRA2personal         1         36         150         Disconnected           13         19K-0ffce         Marage         VMRA2personal         11         34         150         Disconnected                                                                                                    | Sugar.           |        | 7          | HIK-Office   | Manage               | WPA2-personal | 11      | 40              | 150         | Disconnected      |   |   |            |         |         |       |
| 9         HHC-Office         Marage         VPA2-personal         1         38         150         Disconnected           10         HHC-Office         Marage         VPA2-personal         1         37         150         Disconnected           11         HHC-Office         Marage         VPA2-personal         1         37         150         Disconnected           12         HHC-Office         Marage         VPA2-personal         6         35         150         Disconnected           13         HHC-Office         Marage         VPA2-personal         11         34         150         Disconnected                                                                                                    | Even             |        | 8          | MVRC66859792 | Manage               | WPA2-personal | 10      | 40              | 54          | Disconnected      |   |   |            |         |         |       |
| 10         HK-Office         Manage         WPA2-personal         1         37         150         Disconnected           11         HK-Office         Manage         WPA2-personal         1         36         150         Disconnected           12         HK-Office         Manage         WPA2-personal         6         35         150         Disconnected           13         HK-Office         Manage         WPA2-personal         11         34         150         Disconnected                                                                                                    | Storage          |        | 9          | HIK-Office   | Manage               | WPA2-personal | 1       | 38              | 150         | Disconnected      |   |   |            |         |         |       |
| 11         HKC/Mbc         Manage         WPA2-personal         1         56         150         Disconnected           12         HKC/Mbc         Manage         WPA2-personal         6         55         150         Disconnected           13         HKC/Mbc         Manage         WPA2-personal         11         34         150         Disconnected                                                                                                    |                  |        | 10         | HIK-Office   | Manage               | WPA2-personal | 1       | 37              | 150         | Disconnected      |   |   |            |         |         |       |
| 12         Hik-Office         Manage         WPA2-personal         6         35         150         Disconnected           13         Hik-Office         Manage         WPA2-personal         11         34         150         Disconnected                                                                                                    |                  |        | 11         | HIK-Office   | Manage               | WPA2-personal | 1       | 36              | 150         | Disconnected      |   |   |            |         |         |       |
| 13 HIK-Office Manage WPA2-personal 11 34 150 Disconnected                                                                                                    |                  |        | 12         | HIK-Office   | Manage               | WPA2-personal | 6       | 35              | 150         | Disconnected      | ~ |   |            |         |         |       |
|                                                                                                    |                  | _      | 13         | HIK-Office   | Manage               | WPA2-personal | 11      | 34              | 150         | Disconnected      |   | _ |            |         |         |       |
|                                                                                                    |                  | s      | SID        | NVRE2        | 0694631              |               |         |                 |             |                   |   |   |            |         |         |       |
| SSID NVTE20694631                                                                                                    |                  | N      | etwork Mc  | ide 💿 Mana   | ge                   |               |         |                 |             |                   |   |   |            |         |         |       |
| SSID NVFE20994531<br>Network Mode                                                                                                    |                  | s      | scurity Mo | de WPA2-     | personal             | ~             |         |                 |             |                   |   |   |            |         |         |       |
| SSID <u>PV/FE2094431      Network Mode                                     </u>                                                                                                    |                  | B      | cryption ' | Type AES     |                      | ~             |         |                 |             |                   |   |   |            |         |         |       |
| SBD WYEE2094631<br>Network Mode & Manage<br>Security Mode WIPR2-personal V<br>Excryption Type AES V                                                                                                    |                  | к      | ev 1 💿     |              | ••                   | 0             |         |                 |             |                   |   |   |            |         |         |       |
| SSID NYTE22084431 Network Mode  Manage Security Mode WPA2-personal  Encryption Type AES  V                                                                                                    |                  |        |            | 8 to 63 A    | SCII characters or 8 | to 64         |         |                 |             |                   |   |   |            |         |         |       |
| SBD     EV/EE 2094431       Network Mode     ● Manage       Security Mode     WIPA2-personal       Encryption Type     AES       Key 1 ●     ● 6 6 ACCI characteria or 8 6 6                                                                                                    |                  |        |            | hexadec      | imal characters      |               |         |                 |             |                   |   |   |            |         |         |       |

| Title:   | How to use Wi-Fi NVR add in Wi-Fi Camera | Version: | v1.0 | Date: | 02/07/2021 |
|----------|------------------------------------------|----------|------|-------|------------|
| Product: | Wi-Fi Camera, Wi-Fi NVR                  |          |      | Page: | 4 of 5     |

Check the Security Mode, Encryption Type and Key to be same with NVR. Click Save, and click Search, then the connection status will be Connected.

|    | (VISION®          | Live | View              | Playback     | Picture                  | Configuration         |                |                      |                   |                     |        | 👍 Download Plug-in | 1 admin | E+ Logo | ut |
|----|-------------------|------|-------------------|--------------|--------------------------|-----------------------|----------------|----------------------|-------------------|---------------------|--------|--------------------|---------|---------|----|
| Ģ  | Local             | Pk   | atform Access     | 8 HTTPS QoS  | WI-FI WLAN               | AP Integration Pro    | tocol Smooth   | Streaming WI-F       | i Auto Cascade    |                     |        |                    |         |         | ^  |
| e  | Network           |      | Enable Wireless I | The Wlar     | Hotspot will be dis      | abled after the Wi-Fi | being enabled. |                      |                   | Search              |        |                    |         |         |    |
|    | Basic Settings    |      | No.               | SSID         | Working Mode             | Security Mode         | Channel        | Signal Strength      | Speed(Mbps)       | Connection Status   |        |                    |         |         |    |
|    | Advanced Settings |      | 1                 | NVRE20694631 | Manage                   | WPA2-personal         | 13             | 70                   | 150               | Connected           | 1.     |                    |         |         |    |
| Q. | Video/Audio       |      | 2                 | HIK-Office   | Manage                   | WPA2-personal         | 1              | 64                   | 150               | Disconnected        |        |                    |         |         |    |
| 1  | Image             |      | 3                 | HIK-Office   | Manage                   | WPA2-personal         | 11             | 59                   | 150               | Disconnected        | 1      |                    |         |         |    |
|    | Event             |      | 4                 | HIK-Office   | Manage                   | WPA2-personal         | 6              | 48                   | 150               | Disconnected        |        |                    |         |         |    |
|    | Storage           |      | 5                 | 12345        | Manage                   | not-encrypted         | 1              | 43                   | 150               | Disconnected        |        |                    |         |         |    |
|    |                   |      | 6                 | HIK-Office   | Manage                   | WPA2-personal         | 1              | 41                   | 150               | Disconnected        |        |                    |         |         |    |
|    |                   |      | 7                 | MVRC66859792 | Manage                   | WPA2-personal         | 10             | 40                   | 54                | Disconnected        |        |                    |         |         |    |
|    |                   |      | 8                 | HIK-Office   | Manage                   | WPA2-personal         | 6              | 40                   | 150               | Disconnected        |        |                    |         |         |    |
|    |                   |      | 9                 | HIK-Office   | Manage                   | WPA2-personal         | 1              | 40                   | 150               | Disconnected        |        |                    |         |         |    |
|    |                   |      | 10                | HIK-Office   | Manage                   | WPA2-personal         | 11             | 38                   | 150               | Disconnected        |        |                    |         |         |    |
|    |                   |      | 11                | HIK-Office   | Manage                   | WPA2-personal         | 6              | 37                   | 150               | Disconnected        |        |                    |         |         |    |
|    |                   |      | 12                | HIK-Office   | Manage                   | WPA2-personal         | 6              | 36                   | 150               | Disconnected        | ~      |                    |         |         |    |
|    |                   |      | 13                | HIK-Office   | Manage                   | WPA2-personal         | 11             | 36                   | 150               | Disconnected        |        |                    |         |         |    |
|    |                   |      | Wi-Fi             |              |                          |                       |                |                      |                   |                     |        |                    |         |         |    |
|    |                   |      | SSID              | NVRE20       | 694631                   | 0                     |                |                      |                   |                     |        |                    |         |         |    |
|    |                   |      | Network Mod       | e 💿 Manaç    | e                        |                       |                |                      |                   |                     |        |                    |         |         |    |
|    |                   |      | Security Mod      | e WPA2-p     | ersonal                  | ~                     |                |                      |                   |                     |        |                    |         |         |    |
|    |                   |      | Encryption Ty     | AES          |                          | ~                     |                |                      |                   |                     |        |                    |         |         |    |
|    |                   |      | Key 1 🖲           | •••••        | •                        | 0                     |                |                      |                   |                     |        |                    |         |         | ~  |
|    |                   |      |                   | 014 20 10    | a na nacasanahasa sa B I |                       | 62             | 020 Hikvision Digita | I Technology Co., | Ltd. All Rights Res | erved. |                    |         |         |    |

At the same time, enter NVR GUI, Camera Management-Camera-IP Camera. You can also check the camera status.

|                   |            |           | с                 | amera Managemer | nt           |          |          |          |               |
|-------------------|------------|-----------|-------------------|-----------------|--------------|----------|----------|----------|---------------|
| 🖳 Camera 🔷 >      | IP Camera  | Camera    | Topology          |                 |              |          |          |          |               |
| ∎¢ OSD            | Show Pa    | ssword o  | f IP Camera       |                 |              |          |          |          |               |
|                   | Camer      | Add/Del   | ete Status        | Security        | IP Camera Ad | ddr Edit | Upgr     | Repeater | Camera Name   |
| 🚓 Image           | D1         | 1         | 0                 | Weak Password   | 192.168.254. | .201 🌽   | 1        | 0        | Camera 01     |
| B PTZ             | D2         |           | <u> </u>          | Weak Password   | 192.168.0.10 | 7 🛃      | -        | -        | IPCamera 02   |
| S + 12            | D3         |           | <u> </u>          | Weak Password   | 192.168.0.15 | 5 📝      | -        | -        | Camera 01     |
| 1 Motion          | D4         | 1         | <u> </u>          | Weak Password   | 192.168.0.16 | 7 📝      | -        | -        | Camera 02     |
| Privacy Mask      |            |           |                   |                 |              |          |          |          |               |
| 👋 Video Tampering |            |           |                   | *               |              |          |          |          |               |
| Video Loss        | <          |           | I I               | 1               |              |          |          |          | >             |
| e VCA             | Ref        | resh      | One-touch Act     | iv Upgrade      | D            | elete    | One-touc | h Adding | Custom Adding |
|                   | Wi-Fi Auto | -Switch ( | For Initial Acces | s)              | ~            |          |          |          |               |
|                   | Enable f   | Repeater  | Disable Repea     | ater            |              |          |          |          |               |
|                   |            |           |                   |                 |              |          |          |          |               |
|                   |            |           |                   |                 |              |          |          |          |               |
|                   |            |           |                   |                 |              |          |          |          |               |
|                   | Net Receiv | e Idle Ba | ndwidth: 48Mbp:   | 5               |              |          |          |          | Back          |

#### 4. Maintenance

After Wi-Fi camera are added, you can enter System Maintenance--System Info--Wi-Fi in NVR GUI, and check the online camera list, Bit rate and bandwidth parameters.

| Title:   | How to use Wi-Fi NVR add in Wi-Fi Camera | Version: | v1.0 | Date: | 02/07/2021 |
|----------|------------------------------------------|----------|------|-------|------------|
| Product: | Wi-Fi Camera, Wi-Fi NVR                  |          |      | Page: | 5 of 5     |

|                 |                 |          |                   | System    | Mainten | ance      |           |           |           |
|-----------------|-----------------|----------|-------------------|-----------|---------|-----------|-----------|-----------|-----------|
| System Info     | , Device Info   | Camera   | Record            | Alarm     | WI-FI   | LAN       | HDD       |           |           |
| Logisformation  | SSID            |          |                   | NVRE      | 2069463 |           |           |           |           |
| Log information | Working Channel |          | Self-adaptive(13) |           |         |           |           |           |           |
| import/Export   | Security M      | WPA2-PSK |                   |           |         |           |           |           |           |
| Upgrade         | IP Address      |          | 192.168.254.1     |           |         |           |           |           |           |
|                 | Version         |          | V2.14             |           |         |           |           |           |           |
| Default         | Device Nar      | ne       | IP Addre          | ess       |         | MAC Add   | dress     | Speed     | BandWidth |
| Net Detect      | •               |          | 192.168           | 3.254.201 |         | 30:9f:9b: | :0a:10:e1 | 6,144Kbps | 20M       |
| HDD Detect      |                 |          |                   |           |         |           |           |           |           |
|                 |                 |          |                   |           |         |           |           |           |           |
| System Service  |                 |          |                   |           |         |           |           |           |           |
|                 |                 |          |                   |           |         |           |           |           |           |
|                 |                 |          |                   |           |         |           |           |           |           |
|                 |                 |          |                   |           |         |           |           |           |           |
|                 |                 |          |                   |           |         |           |           |           | Refresh   |
|                 |                 |          |                   |           |         |           |           |           | Refresh   |
|                 |                 |          |                   |           |         |           |           |           | Refresh   |
|                 |                 |          |                   |           |         |           |           |           | Refresh   |
|                 |                 |          |                   |           |         |           |           |           | Refresh   |
|                 |                 |          |                   |           |         |           |           |           | Refresh   |
|                 |                 |          |                   |           |         |           |           |           | Refresh   |

| Title:   | How to use Wi-Fi NVR add in Wi-Fi Camera | Version: | v1.0 | Date: | 02/07/2021 |
|----------|------------------------------------------|----------|------|-------|------------|
| Product: | Wi-Fi Camera, Wi-Fi NVR                  |          |      | Page: | 6 of 5     |

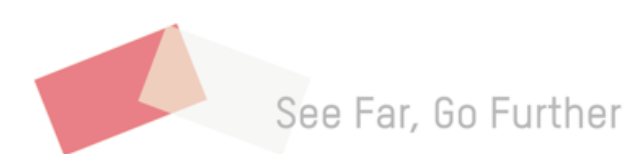